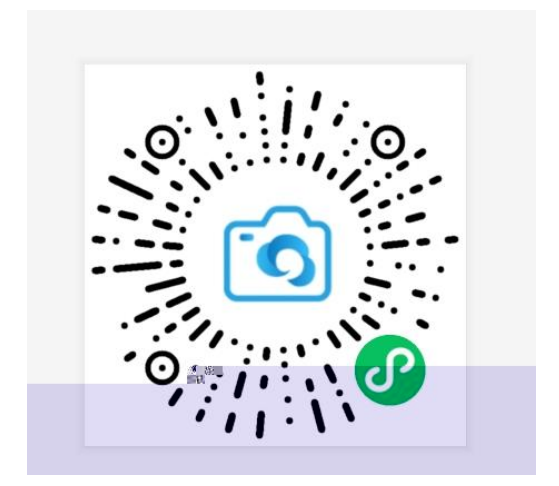

> > > >

## 1

•

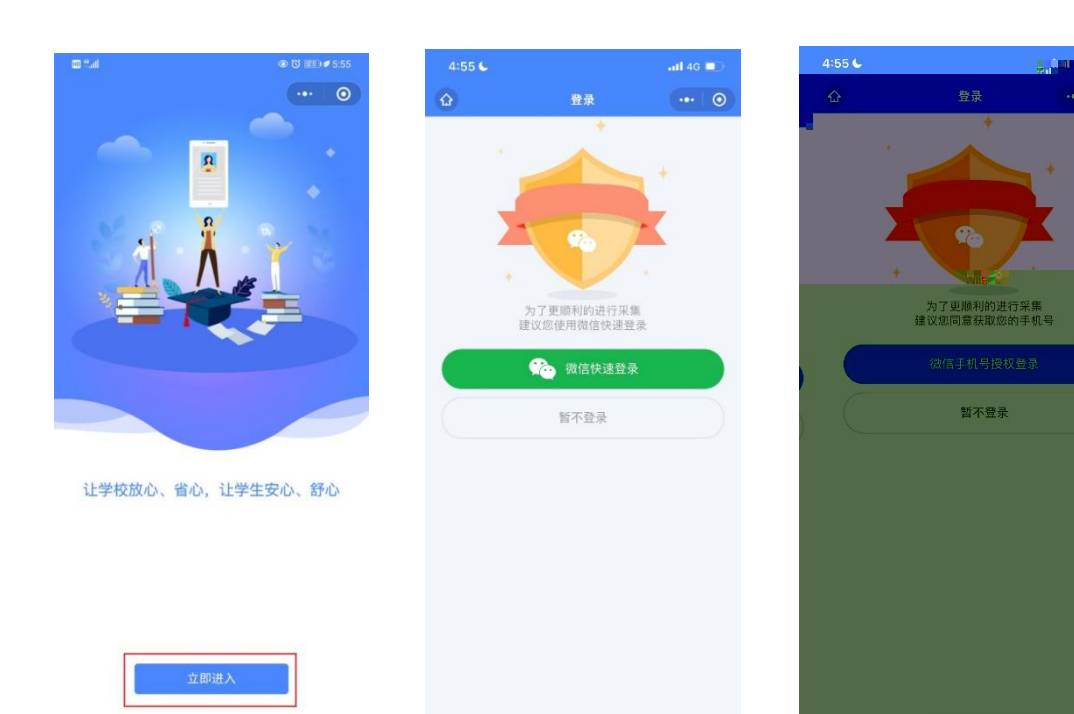

## 2.

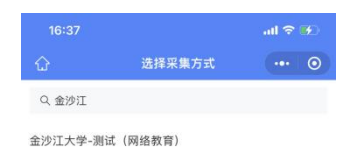

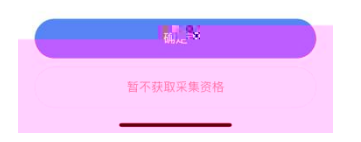

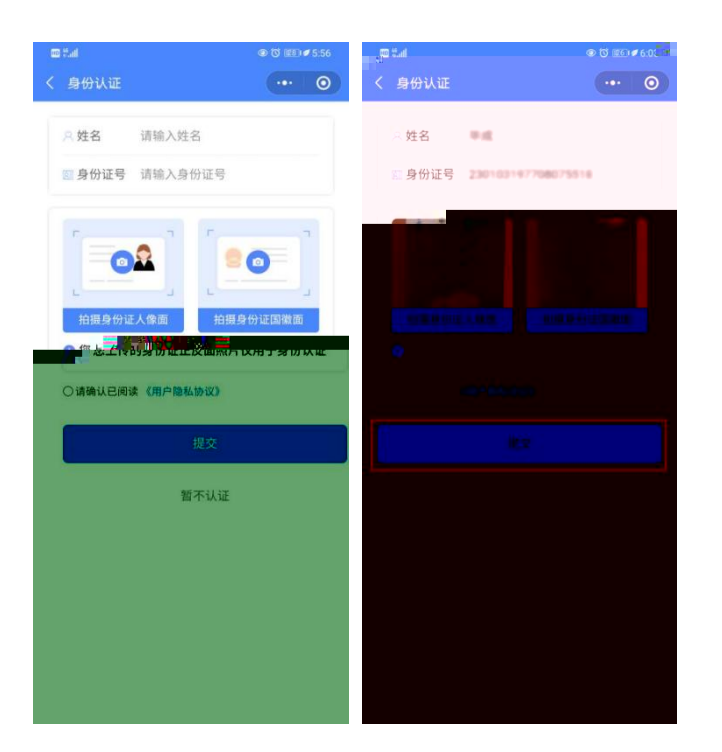

4.

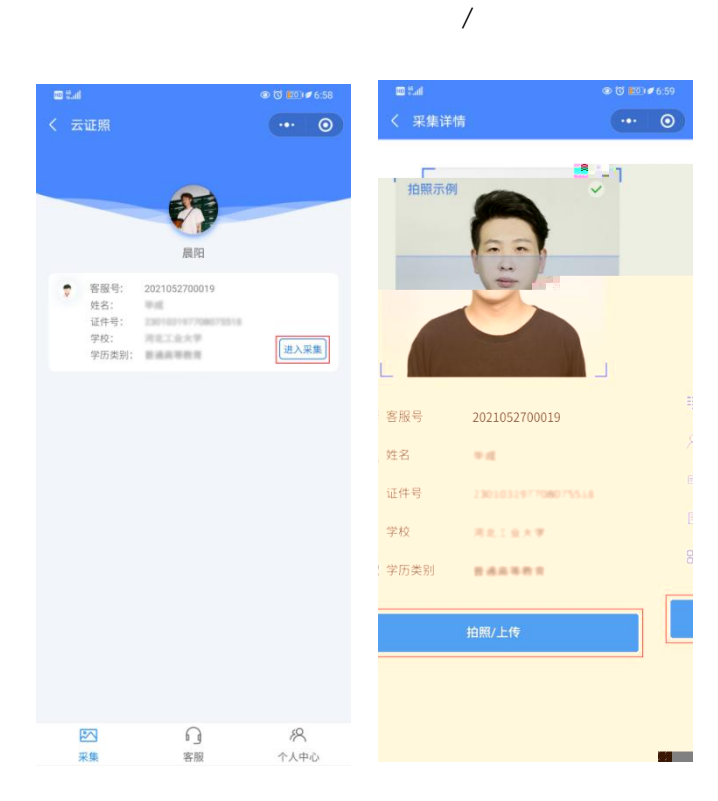

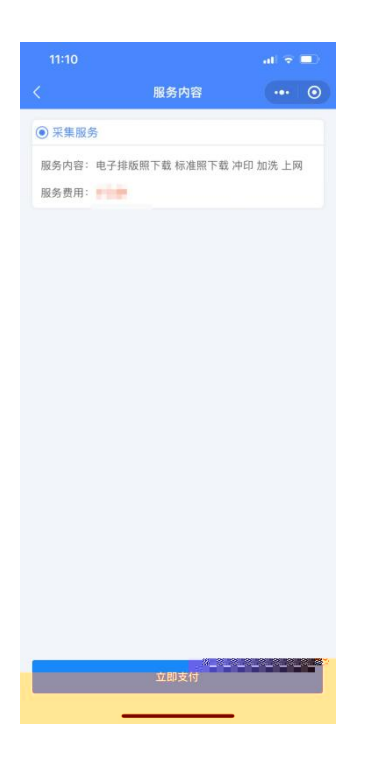

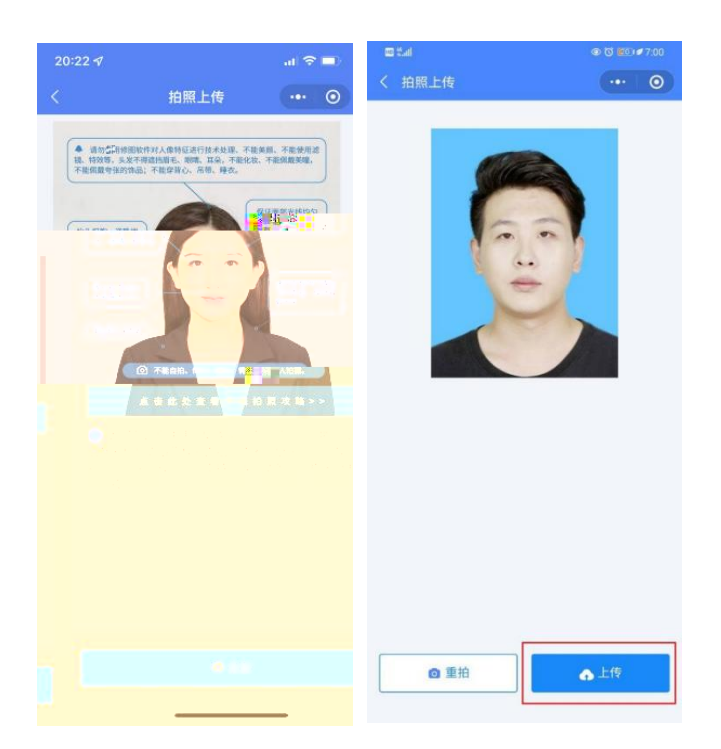

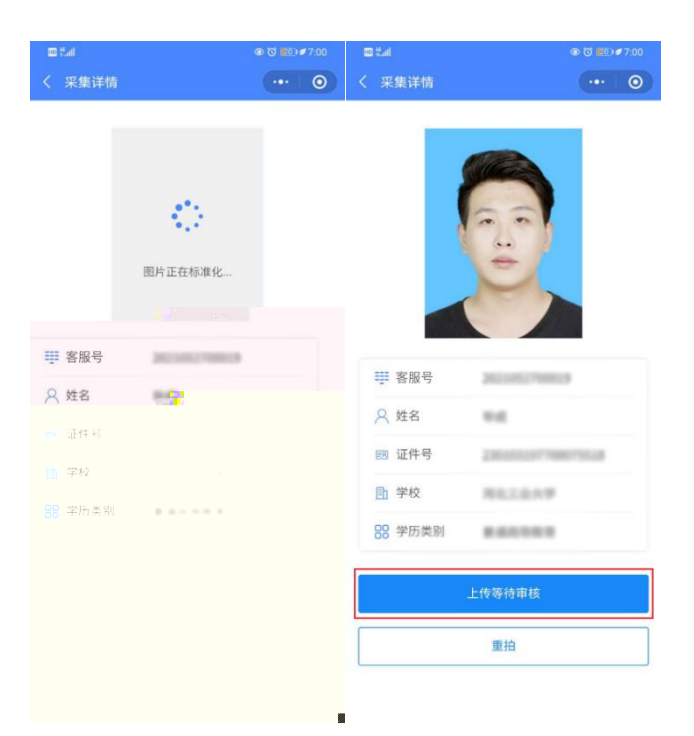

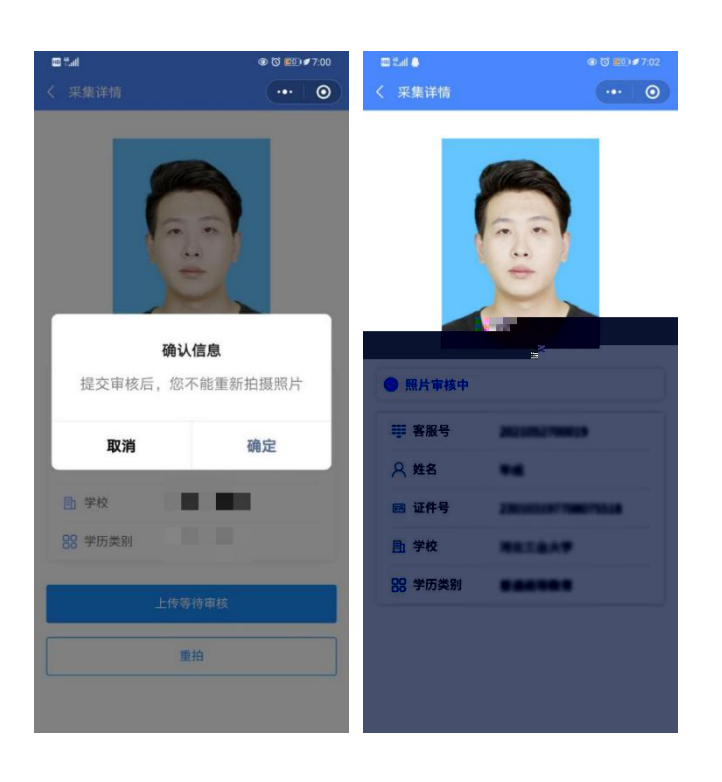

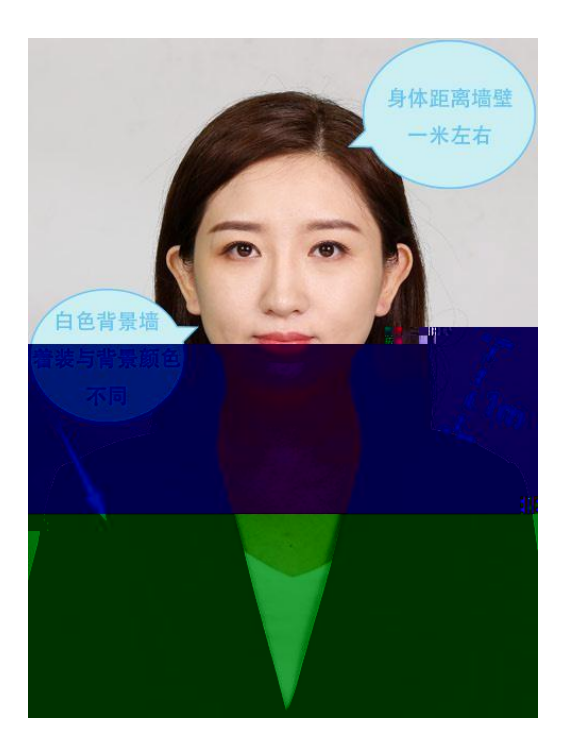

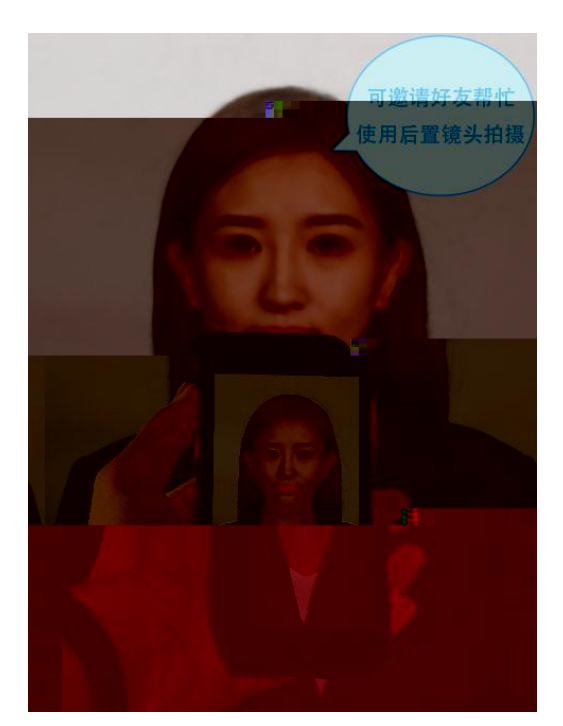

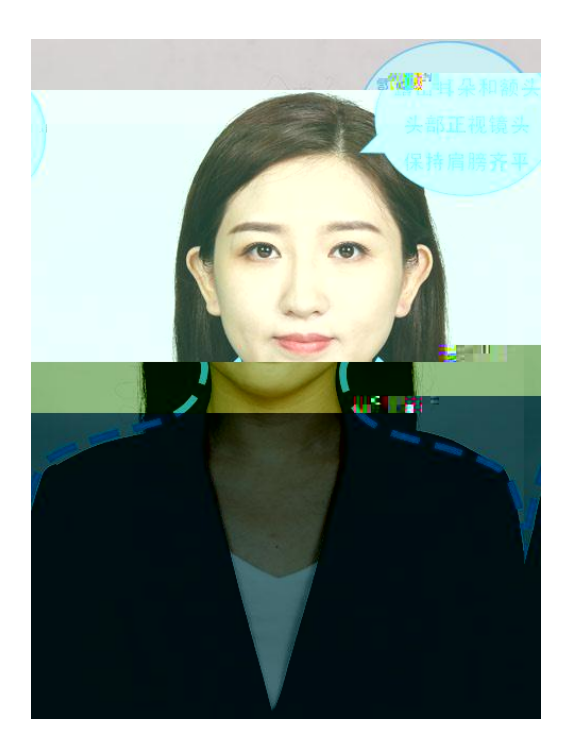

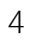

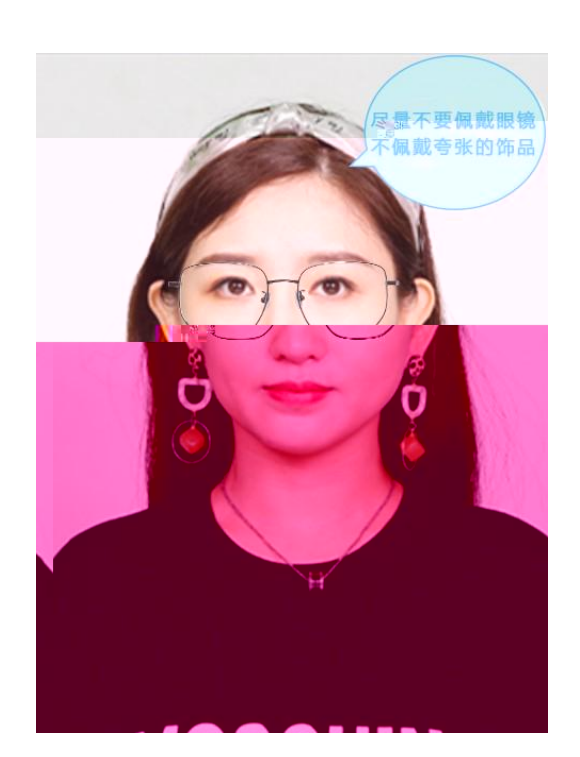

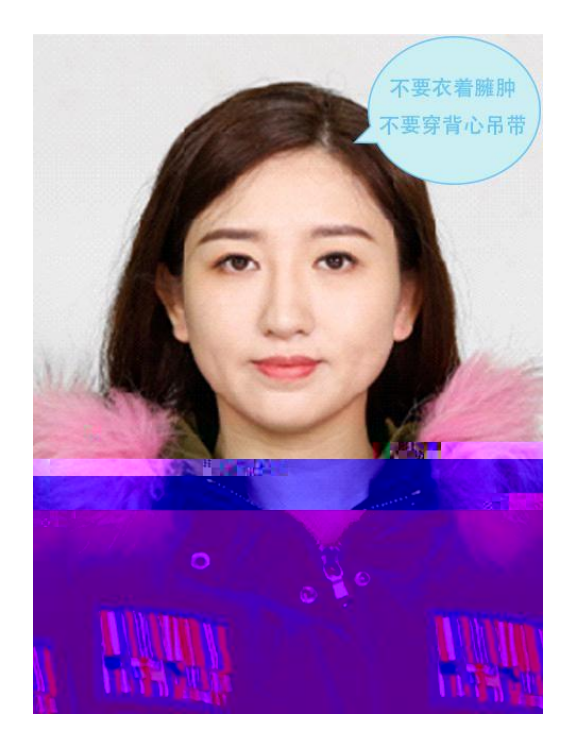

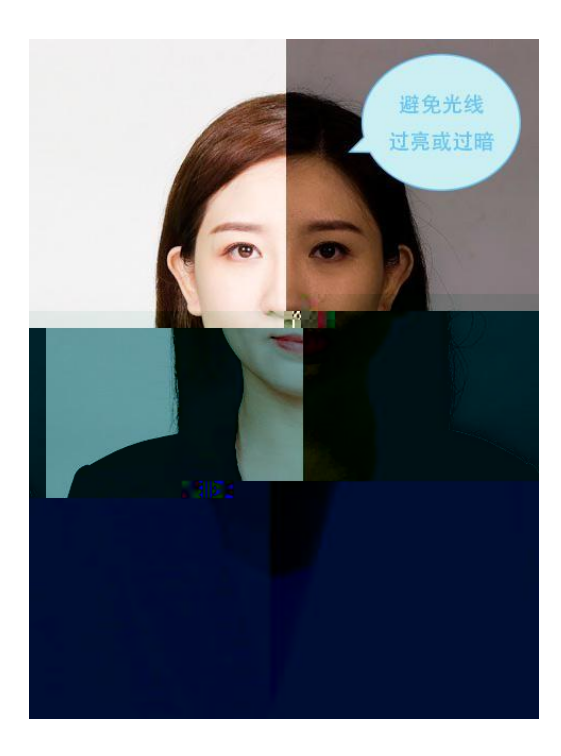

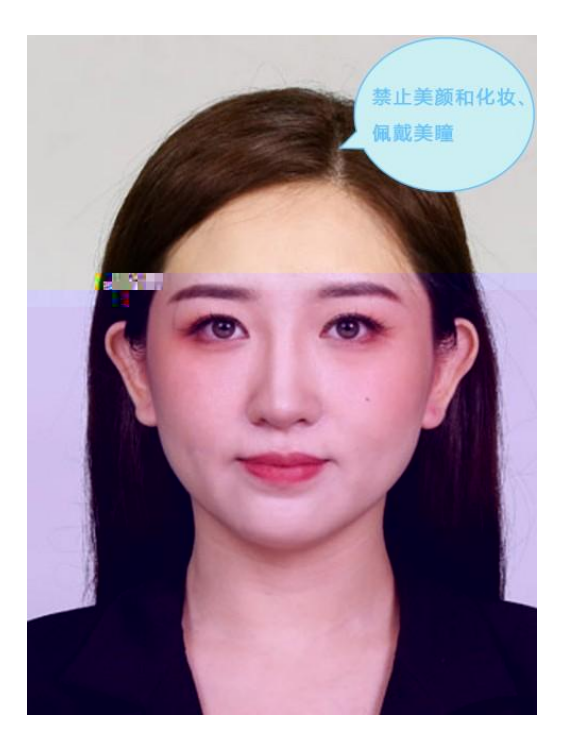

2

"

"

u

"